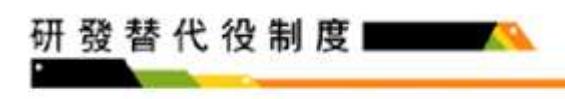

## 單位帳號申請系統操作說明

## 操作步驟:

A.於「研發替代役資訊管理系統」(https://rdss.nca.gov.tw)之「單位帳號申請」功能 申請系統帳號。

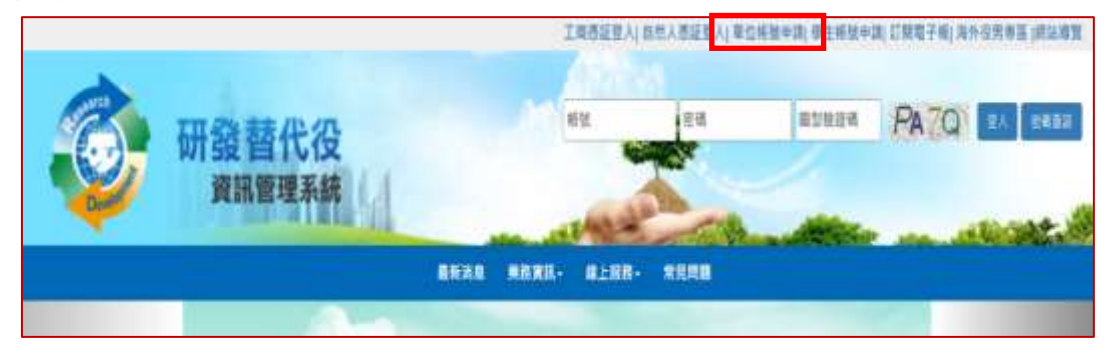

B.請選擇「單位別」項目。若為民間產業,選擇並按下一步後即出現「是否使用工 商憑證IC卡」,勾選「是」後請輸入PINCODE,再點選下一步,即可填寫申請資 料;若尚無工商憑證者,可勾選「否」,再點選下一步,進行帳號申請。

|                           | 確認單位別                                |
|---------------------------|--------------------------------------|
| 單位別                       | ○ 民間產業 ○ 非民間產業 下一步                   |
|                           | 「單位帳號」申請資格說明                         |
| <ul> <li>從事科技或</li> </ul> | 2產業研究發展工作之政府機關、公立研究機關                |
| (構)・オ                     | 、學校院、行政法人或財團法人研究機構及民間產業機             |
| 構・                        |                                      |
| • 不受理以                    | 集團名義」申請。                             |
| • 不受理以                    | 本國分公司/公司部門」名義申請。(一律以本國總              |
| 公司名義申                     | ■請,但外國在台設立之分公司並於本屬領有依法設立             |
| 證明者・イ                     | (在此限)                                |
| • 政府機關 ·                  | 公立研究機關(構)不得以內部單位或附屬機構名義              |
| 申請。                       |                                      |
| •本單位不得                    | <sup>]</sup> 為陸資投資企業(依經濟部投資審議委員會公布之義 |
| 新陸竇來國                     | 【投資事業名錄)。                            |

\* 為維護資訊安全、本系紙將定期遺產2年以上無登人紀錄之帳號並停用該帳號, 敬請留意。如繼股用帳號, 請治專案辦公室辦理。

C.輸入單位基本資料及聯絡人資料後,按「申請帳號」鍵,即完成帳號申請作業。 D.帳號申請資料線上送出後,需經2~3個工作天審核,審核結果以 email 通知申請 單位,申請單位使用經審核通過之帳號進行員額報名及申請作業。

DOL Service

| 研發替代役會 | 制度 🗖          | <u> </u>                          |
|--------|---------------|-----------------------------------|
|        | 新仁國主要的政策      |                                   |
|        | <b>第三部本有的</b> |                                   |
|        | enni          | 他想中的意志                            |
|        | 948           | treater D                         |
|        | ****          | INERVO PRESENTO · LINGRO, PREIMER |
|        | B010010       | CREEKLASS MAN HAVE DOWNLOOM       |

| E490                                                | INEX+C PERSONS+ INSERT-PERSONS+                    |                             |                                   |
|-----------------------------------------------------|----------------------------------------------------|-----------------------------|-----------------------------------|
| #872R34_<br>(93)                                    | S <sup>Q</sup> BCRM.I.MIREMENTING NOT              |                             |                                   |
| #12/12/08<br>(#2)                                   |                                                    |                             |                                   |
| BE/SRMMAD                                           | (080845728 * ]<br>201210 - 846 - 02210 487 88484 - |                             |                                   |
| RECEIVENING (                                       |                                                    |                             |                                   |
| 1922 / 12 <sup>4</sup> 0438<br>(1922 - 1224 - 1674) | 4<br>NATE: In-case-crist Page                      | 100/101088<br>1002-001-0078 | 46.A.1512 : Bo-max-max            |
| ****                                                | C 1990 (15) : yymenad - H "Sambra, y               | 10-1612                     |                                   |
|                                                     | MEN (PA)                                           | *****                       | ega piaj<br>autoantaren arrentene |
| Acres                                               | +1.8 +1.8 -88 - 6884688228652+8                    |                             |                                   |
| 88/J1982                                            | F                                                  |                             |                                   |
| ecichara -<br>+15                                   |                                                    |                             |                                   |
| 41)                                                 |                                                    |                             |                                   |
| Rovian<br>Romanica Turq                             |                                                    |                             |                                   |
| NCAUNIT<br>Notation of them                         |                                                    |                             |                                   |
| nami:                                               | 1                                                  |                             |                                   |

| 绿熊人教师                |                                         |          |                                         |
|----------------------|-----------------------------------------|----------|-----------------------------------------|
| 16                   |                                         | 15 m     |                                         |
| 结和114 - 2 <b>4</b> 4 | ₩<br>BE-A RET(: 08-30000-30000 # 4000   | 2        | 无处有部件公司                                 |
| a                    | No.A 12 TL + On anno anna               | 178.902  | (1) (1) (1) (1) (1) (1) (1) (1) (1) (1) |
| 112                  | [1105)盛北市中正室 ・<br>影響賞は、田市・昭県市臣名陽子佛堂御殿人・ |          |                                         |
| 1子對件                 |                                         |          |                                         |
| 代理人直到                |                                         |          |                                         |
| e.                   |                                         | TEN      |                                         |
| 据电器 # 分報:            | ●<br>私人行式:0x.200x # 200x # 200x         |          | 北北南部行会镇人                                |
| я.                   | No.A.MIT: CON-MARK                      | 1725-926 | NUC HIST : 0500-100000                  |
| w                    | (100)攝北市中正面 ()<br>影響面話、熱市、創造市區名稱不識重編版人。 |          |                                         |
| -                    |                                         |          |                                         |

Hesserch Gevelopment, Technology /Service

## 研發替代役制度 🔤 🔼

E.「使用工商憑證 IC 卡」申請帳號

|                                                                                              |                                                                                                    | 申請方式                                                                                                    |
|----------------------------------------------------------------------------------------------|----------------------------------------------------------------------------------------------------|----------------------------------------------------------------------------------------------------|
|                                                                                              | 是否使用工商憑證IC卡申請帳號                                                                                                    | ● 否<br>○ 是<br>選擇讀卡機 講選擇 ▼<br>重新偵測讀卡機                                                                                                    |
|                                                                                              | r 單                                                                                                    | 請輸入Pincode:       上一步     下一步       1位帳號」申請資格說明                                                                                                    |
| ₩<br>縦研<br>不<br>引<br>の<br>か<br>の<br>の<br>の<br>の<br>の<br>の<br>の<br>の<br>の<br>の<br>の<br>の<br>の | ■科技或產業研究發展工作之政府機關<br>完機構及民間產業機構。<br>受理以「集團名義」申請。<br>受理以「本國分公司/公司部門」名義<br>公司並於本國領有依法設立證明者・7<br>府機關、公立研究機關(構)不得以成<br>單位不得為陸資投資企業(依經濟部的 | ■·公立研究機構<br>申請・(一律以本<br>下在此限)<br>为部單位或附屬機構<br>投資審議委員會公在<br>●·申請單位若屬於民間產業機構,可<br>選擇「使用工商憑證 IC 卡」申請帳<br>號,勾選後請使用工商憑證卡片並<br>輸入 PIN CODE,再按「下一步」,<br>單位基本資料中則會自動帶出公司<br>全名及統一編號。 |

F.單位基本資料

| Non-Television (C)               |                                             |                 |                                   |
|----------------------------------|---------------------------------------------|-----------------|-----------------------------------|
| 举信基本资料                           |                                             |                 |                                   |
| NISE MOI                         | 英雄+ <b>斯</b> 里位                             |                 | 八刀四八座林、肉「瓜安如文                     |
| MIDN                             | <b>出版表集</b>                                 |                 | 公司里位應輸入與一經濟部商                     |
|                                  | · 民間直接單位 · 由磁性直接開始 • · 民間重要單位               | ▲還復工作創業線所類別▼    | 業司」登記資料全名相符。                      |
| 单位/公司全者<br>(平文)                  | 公司单位重結入界综治部含素可登记当科会名相符                      | 1               |                                   |
| 单位/公司兵<br>(其文)                   |                                             |                 |                                   |
| 1012 / SHREAL(4-3)               | (100) 遊北市中正直 ・<br>野樹正说 - 新市 - 朝鮮市道大祭不満重攻称人・ | 電話及傳.<br>xxxx(例 | 真的輸入格式:0x-xxxx-<br>:02-1234-5678) |
| 爱位/云明地址(英文)                      |                                             |                 |                                   |
| 90位 / 公司9020<br>(1007-5234-5670) | ■ 入世式:0x.xxxx # xxx                         | • 與單位/公         | 、司之依法設立證明所載相同。                    |
| #1112288(20#(20##)               | ( 1988/1973 - vylamidd - 20 194/05/19 , )   | •日期的輸           | 八酉十」。<br>入格式:yy/mm/dd             |
| ≌E#≠I-                           | 新嘉班 (仟元)<br>最終把聖書開放達的中指州,自己的中括州書生由。         | (例:94           | /05/19)                           |
| ▼☆中文献介<br>(第1000週十美文子以内)         | 有標註「△」之欄位,屬<br>著免填。                         | 音非民間產           |                                   |
| ·草位英文融介<br>(83600個東文字以內)         |                                             |                 |                                   |
| 中語解註<br>(限50冊中美文字以內)             |                                             |                 |                                   |
|                                  | ····································        | ·屬非民間產業者充填。     |                                   |

哺蛋绿模定境, 「單位/公司全名」、「單位別」、「病一編號」即無法優改。

| 國利用國        |                                             |                    |                                  |               |
|-------------|---------------------------------------------|--------------------|----------------------------------|---------------|
| 电采制人皆符      |                                             |                    |                                  |               |
| 信告          |                                             | 100 M              | 🦵 行動電話的輸入格                       | ·式:09xx-      |
| 塑造電話#日錄     | 85.2.7575 : 0x-2010x # 200                  |                    | xxxxxx (例:0912                   | 9999999)      |
| *8          | NU-A TENT + DA. MARKS ANNA                  | 1710/022           | 編入作E式:Offex exerces              |               |
| 11L         | 1100)直北市中正面 •<br>創建装装 · 隆市 - 總國市區名稱千德重編編入 · |                    |                                  |               |
| 电子算件        |                                             |                    |                                  |               |
| 的现在分词       |                                             |                    |                                  |               |
| 18          |                                             | 高 為 網 路            | 通知本制度訊息之聯繫                       | 管道,           |
| 化氯化乙二十分 (1) | ₩.A.15.15 : Or. accor sixen # xixe          | 請務义<br>號、 <b>確</b> | s翰入正確之承辦人 ema<br>這定收件端不會阻擋本系     | ail 帳<br>š統發出 |
| ¥Л.         | ML人性的:(: 0x-xxxx-xxxx)                      | · 之郵件<br>通知訊       | -, 並請隨時留意 email<br>1.息,以維護公司/單位的 | 信箱之<br>内權益。   |
| 516         | 1900番北市中正直 •<br>影響直話。蘇市、巡鈕市區名稱不得重單額人。       |                    |                                  |               |
| -           |                                             |                    |                                  |               |

## 研發替代役制度

備註:

 申請單位使用經審核通過之帳號,資訊管理系統已啟用之子功 能:(1)諮詢申訴系統(2)活動報名系統,後續將依制度運作規劃 時程,開放員額申請報名作業、甄選作業等子功能,請隨時注意 資訊管理系統通知或公告。